## Workaround für die Bearbeitung einer Rücklastschrift

Bei Rücklastschriften ist es generell so, dass der Betrag innerhalb des Lastschrifteneinzugs erscheint und dann einige Tage später einzeln wieder zurück gebucht wird.

Um den Prozess nach aktuellem Stand "abzuschließen", nutzen Sie bitte die Funktion der Gutschrift.

 Die originale Rechnung muss mit dem Lastschrifteneinzug auf dem Bankkonto verknüpft werden, um den Status "bezahlt" zu erhalten. Greifen Sie hierzu gerne auf die Anleitung "Zuordnung einer Sammellastschrift" zu

| STATUS |   | DATUM | NAME            | ZWECK                            | BETRAG |           |
|--------|---|-------|-----------------|----------------------------------|--------|-----------|
|        |   | Heute | Musikverein1234 | Rücklastschrift                  |        | -104,50 € |
|        | 0 | Heute | Musikverein1234 | Sammellastschrift vom 09.03.2025 |        | 600,00 €  |

Abbildung 1

| 6 BELEG | 5E   |            |                    |              |                     |               |                 |          | ٩       | •      |         | + BELEGE | ~ |
|---------|------|------------|--------------------|--------------|---------------------|---------------|-----------------|----------|---------|--------|---------|----------|---|
| STA     | ATUS | 22 NUMMER  | BELEGTYP           | BELEGDATUM V | NAME                | ZAHLUNGSDATUM | BETRAG (BRUTTO) |          | STEUE S | EUER   | HAUSHAL | HAUSHAL  | - |
| •       | 0    | 2025000006 | Rechnung (Beitrag) | 11.03.2025   | Mustermann Betriebe | 11.03.2025    |                 | 100,00 € | 2000 G  | rundst |         |          |   |
| •       | 0    | 2025000005 | Rechnung (Beitrag) | 11.03.2025   | Barbara Mustermann  | 11.03.2025    |                 | 100,00 € | 2000 G  | rundst |         |          |   |
| •       | 0    | 2025000004 | Rechnung (Beitrag) | 11.03.2025   | Anne Muster         | 11.03.2025    |                 | 100,00 € | 2000 G  | rundst | -       | -        |   |
| •       | 0    | 2025000003 | Rechnung (Beitrag) | 11.03.2025   | Bibo Beutin         | 11.03.2025    |                 | 100,00 € | 2000 G  | rundst |         |          |   |
| •       | 0    | 2025000002 | Rechnung (Beitrag) | 11.03.2025   | Corinna Musterfrau  | 11.03.2025    |                 | 100,00 € | 2000 G  | rundst | -       | -        |   |
| •       | 0    | 2025000001 | Rechnung (Beitrag) | 11.03.2025   | Karisson vom Dach   | 11.03.2025    |                 | 100,00 € | 2000 G  | rundst |         |          |   |

Abbildung 2

- 2. Welches Mitglied die Rücklastschrift verursacht hat, können Sie entweder dem Verwendungszweck entnehmen oder in Ihrem Onlinebanking auslesen.
- Wenn alle Zuordnungen, wie unter Punkt 1 erläutert, erfolgt sind, kann zu der betroffenen Rechnung über das 3-Punkte-Menü eine "Gutschrift" erstellt werden. ACHTUNG ! Diese Funktion ist an den Zahlstatus der Rechnung gebunden und daher nur verfügbar, wenn die Rechnung den Status "bezahlt" hat.

| ⊖ s1 | ATUS | NUMMER     | BELEGTYP            | BELEGDATUM V | NAME                | ZAHLUNGSDATUM | BETRAG (BRUTTO) |          | STEUE | STEUER_ | HAUSH    | AL HAUSHAL.          | -        |
|------|------|------------|---------------------|--------------|---------------------|---------------|-----------------|----------|-------|---------|----------|----------------------|----------|
| •    | 0    | 2025000006 | Rechnung (Beitrag)  | 11.03.2025   | Mustermann Betriebe | 11.03.2025    |                 | 100,00 ¢ | 2000  | Grundst | <u>ت</u> | 12                   |          |
| 0,   | 0    | 2025000005 | Rechnung (Beitrag)  | 11.03.2025   | Barbara Mustermann  | 11.03.2025    |                 | 100,00 € | 2000  | Grundst | . /      | Bearbeiten           |          |
| 0.   | 0    | 2025000004 | Rechnung (Beitrag)  | 11.03.2025   | Anne Muster         | 11.03.2025    |                 | 100,00 € | 2000  | Grundst | . 8      | Buchung öffnen       |          |
| 0.   | 0    | 2025000003 | Rechnung (Beitrag)  | 11.03.2025   | Bilbo Beutlin       | 11.03.2025    |                 | 100,00 € | 2000  | Grundst | -        | E-Rechnung herunt    | terladen |
| 0    | 0    | 2025000002 | Rechnung (Beitrag)  | 11.03.2025   | Corinna Musterfrau  | 11.03.2025    |                 | 100,00 € | 2000  | Grundst | - 2      | Gutschrift erstellen |          |
| 0    | 0    | 2025000001 | Rechnung (Beitrag), | 11.03.2025   | Karisson vom Dach   | 11.03.2025    |                 | 100,00 € | 2000  | Grundst | 8        | Zuordnung aufheb     | en       |

Abbildung 3

|   | STATUS |        | NUMMER     | BELEGTYP           | Ⅲ BELEGDATUM ✓ | NAME                | ZAHLUNGSDATUM | BETRAG (BRUTTO) |           | STEUE | STEUER  | HAUSHAL | HAUSHAL | ш |
|---|--------|--------|------------|--------------------|----------------|---------------------|---------------|-----------------|-----------|-------|---------|---------|---------|---|
|   |        |        | 2025000007 | Gutschrift         | 11.03.2025     | Mustermann Betriebe |               |                 | -100,00 € | 2000  | Grundst |         |         |   |
|   |        | 0      | 2025000006 | Rechnung (Beitrag) | 11.03.2025     | Mustermann Betriebe | 11.03.2025    |                 | 100,00 €  | 2000  | Grundst |         |         |   |
| 1 | AL     | bbildu | ng 4       |                    |                |                     |               |                 |           |       |         |         |         |   |

4. Die Rücklastschrift können Sie nun unter *Bank&Kasse* -> Konto der erstellten Gutschrift zuordnen. Zusätzlich lassen sich angefallene Gebühren ausweisen.

|                 |                            | • OFFEN             | Musikverein12:  | 34                                                             | • OFFEN    |
|-----------------|----------------------------|---------------------|-----------------|----------------------------------------------------------------|------------|
| Rücklastschrift |                            | Heute               | Rücklastschrift |                                                                | Heut       |
| ∑.              |                            | -104,50 €           | ~               |                                                                | -104,50 €  |
| 🛿 + Erstellen   | 🖉 Zuordnen                 | 🔩 Umbuchen          | 🖬+ Erstellen    | 8 Zuordnen                                                     | 📬 Umbucher |
| Welche Be       | lege möchtest du zuordnen? |                     |                 |                                                                |            |
| Suchen          | А                          | lle Belege 🗸 🗸      | Wäh             | Mehrbetrag von 4,50 €<br>nle aus, wie damit verfahren werden s | soll.      |
| NAME            | NUMMER DATUM               | I BETRAG            |                 |                                                                |            |
|                 |                            |                     |                 | S Als Zuschlag / Gebühr behandelr                              | 1          |
|                 |                            |                     |                 | Restbetrag später verbuchen                                    |            |
|                 |                            |                     |                 |                                                                |            |
| ımme            | Noch offen -104,50 € Z     | Zugeordnet -100,00€ |                 |                                                                |            |

- Da der Verein die Beiträge nun jedoch nicht abbuchen konnte, muss die Beitragsrechnung neu erzeugt werden. Dazu ist es erforderlich, das betroffene Mitgliedsprofil aufzurufen, um dort die Fälligkeit des Beitrags auf das ursprüngliche Fälligkeitsdatum zurückzusetzen.
- 6. Sollen dem Mitglied die entstandenen Gebühren ebenfalls in Rechnung gestellt werden, lässt sich dies über einmalige Zusatzleistungen abbilden. Diese erstellen Sie zuerst unter *Einstellungen -> Beiträge & Spenden* und ordnen diese danach im Profil dem Beitrag zu. Nun kann der Einzug erneut angestoßen werden, sodass eine neue Rechnung erzeugt wird.

(Die Anleitungen für die Abrechnung der Bankgebühren mit einer Zusatzleistung finden Sie in den Anleitungen "Zusatzleistung erstellen" oder "Bankgebühr nachbuchen.")